# ACFA Intellect

# Руководство по настройке и работе с модулем интеграции Диагностика-М

Last update 01/02/2022

# Содержание

| 1   | Введение в Руководство по настройке и работе с модулем интеграции |     |
|-----|-------------------------------------------------------------------|-----|
|     | Диагностика-М                                                     | .3  |
| 1.1 | Назначение документа                                              | . 3 |
| 1.2 | Общие сведения о модуле интеграции «Диагностика-М»                | . 3 |
| 2   | Поддерживаемое оборудование и лицензирование модуля Диагностика-М | . 4 |
| 3   | Настройка модуля интеграции Диагностика-М                         | . 5 |
| 3.1 | Настройка головного объекта Диагностика-М                         | . 5 |
| 3.2 | Настройка Диагностика-М устройства ПРМ-2021                       | . 5 |
| 4   | Работа с модулем интеграции Диагностика-М                         | . 6 |
| 4.1 | Общие сведения о работе с модулем интеграции Диагностика-М        | . 6 |
| 4.2 | Управление головным объектом Диагностика-М                        | . 6 |
| 4.3 | Управление Диагностика-М устройством ПРМ-2021                     | . 6 |

1 Введение в Руководство по настройке и работе с модулем интеграции Диагностика-М

#### На странице:

- Назначение документа
- Общие сведения о модуле интеграции «Диагностика-М»

#### 1.1 Назначение документа

Документ Руководство по настройке и работе с модулем интеграции Диагностика-М является справочноинформационным пособием и предназначен для настройщиков и операторов модуля Диагностика-М. Данный модуль работает в составе подсистемы охранно-пожарной сигнализации, реализованной на базе программного комплекса ACFA Intellect.

В данном Руководстве представлены следующие материалы:

- 1. общие сведения о модуле интеграции Диагностика-М;
- 2. настройка модуля интеграции Диагностика-М;
- 3. работа с модулем интеграции Диагностика-М.

#### 1.2 Общие сведения о модуле интеграции «Диагностика-М»

Модуль интеграции Диагностика-М работает в составе подсистемы ОПС, реализованной на базе ПК ACFA Intellect, и предназначен для контроля приборов ОПС Диагностика-М. Конфигурирование и управление оборудованием ОПС Диагностика-М в программном комплексе ACFA Intellect невозможно.

Перед началом работы с модулем интеграции Диагностика-М необходимо установить оборудование на охраняемый объект и сконфигурировать систему в программном обеспечении производителя.

#### Примечание

Подробные сведения о ОПС *Диагностика-М* приведены в официальной справочной документации (производитель ООО «Диагностика-М»).

# 2 Поддерживаемое оборудование и лицензирование модуля Диагностика-М

| Производитель            | ООО «Диагностика-М»                                         |
|--------------------------|-------------------------------------------------------------|
|                          | Основной офис: 109316, г. Москва, Волгоградский пр-т, д. 42 |
|                          | Тел.: +7 495 229 47 83                                      |
|                          | Эл. почта: info@tsnk.ru/                                    |
|                          | Сайт: https://tsnk.ru/                                      |
| Тип интеграции           | Протокол низкого уровня                                     |
| Подключение оборудования | Ethernet                                                    |

#### Поддерживаемое оборудование

| Оборудование                                | Назначение                                                | Характеристика         |
|---------------------------------------------|-----------------------------------------------------------|------------------------|
| Пешеходный радиационный монитор<br>ПРМ-2021 | Сигнальное устройство для контроля уровня гамма излучения | См. сайт производителя |

#### Защита модуля

За 1 устройство.

# 3 Настройка модуля интеграции Диагностика-М

# 3.1 Настройка головного объекта Диагностика-М

# Объект **Дигностика-М** создается на базе объекта **Компьютер** на вкладке **Оборудование** диалогового окна **Настройка системы**.

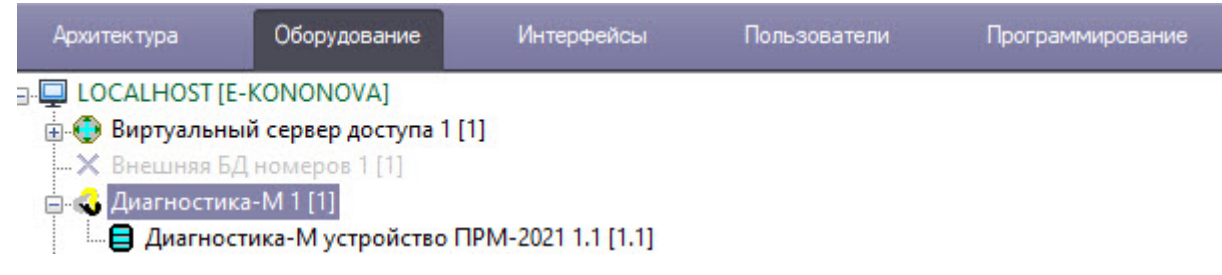

Настройка объекта Диагностика-М средствами ПК Интеллект не производится.

# 3.2 Настройка Диагностика-М устройства ПРМ-2021

Настройка пешеходного радиационного монитора Диагностика-М осуществляется следующим образом:

1. Перейти на панель настроек объекта **Диагностика-М устройства ПРМ-2021**, который создается на базе объекта **Диагностика-М**.

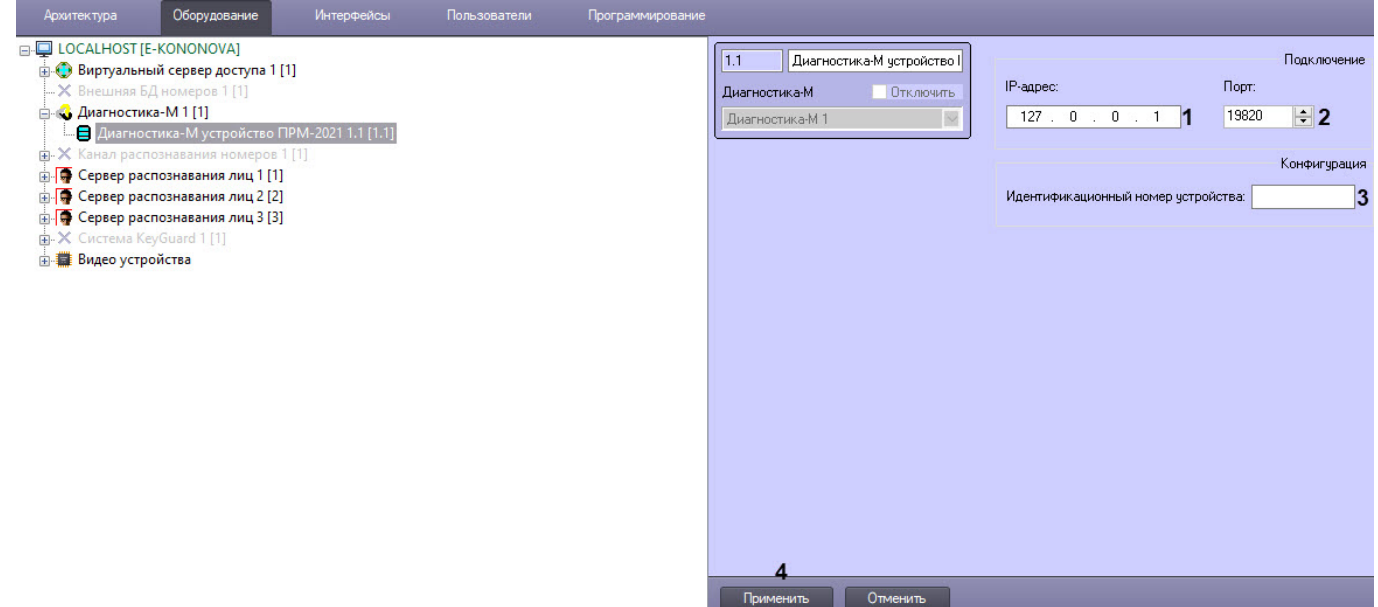

- 2. В поле ІР-адрес (1) ввести ІР-адрес устройства ПРМ-2021.
- 3. В поле Порт (2) указать номер порта устройства ПРМ-2021 для работы с сервером ПК Интеллект.
- 4. В поле Идентификационный номер устройства (3) указать номер устройства ПРМ-2021.
- 5. Для сохранения совершенных изменений нажать кнопку Применить (4).

Настройка пешеходного радиационного монитора Диагностика-М завершена.

Очистить

# 4 Работа с модулем интеграции Диагностика-М

#### 4.1 Общие сведения о работе с модулем интеграции Диагностика-М

Для работы с модулем интеграции *Диагностика-М* используются следующие интерфейсные объекты:

- 1. Карта;
- 2. Протокол событий.

Сведения по настройке данных интерфейсных объектов приведены в документе Программный комплекс Интеллект: Руководство Администратора.

Работа с данными интерфейсными объектами подробно описана в документе Программный комплекс Интеллект: Руководство Оператора.

Информация о подтвержденных тревогах отображается в интерфейсном окне Протокол событий.

Протокол событий 1 [~2] Источник
Событие
Раздел Доп. инфо
Карточка
Дата и время Лиагностика-М устройство ПРМ-2021 1.1
Системное сообщение
Диагностика-М устройство ПРМ-2021 1.1
Системное сообщение
Событие
Системное сообщение
Системное сообщение
Системное сообщение
Системное сообщение
Системное сообщение
Системное сообщение
Системное сообщение
Системное сообщение
Системное сообщение
Системное сообщение
Системное сообщение
Системное сообщение
Системное сообщение
Системное сообщение
Системное сообщение
Системное сообщение
Системное сообщение
Системное сообщение
Системное сообщение
Системное сообщение
Системное сообщение
Системное сообщение
Системное сообщение
Системное сообщение
Системное сообщение
Системное сообщение
Системное сообщение
Системное сообщение
Системное сообщение
Системное сообщение
Системное сообщение
Системное сообщение
Системное сообщение
Системное сообщение
Системное сообщение
Системное сообщение
Системное сообщение
Системное сообщение
Системное сообщение
Системное сообщение
Системное сообщение
Системное сообщение
Системное сообщение
Системное сообщение
Системное сообщение
Системное сообщение
Системное сообщение
Системное сообщение
Системное сообщение
Системное сообщение
Системное сообщение
Системное сообщение
Системное сообщение
Системное сообщение
Системное сообщение
Системное сообщение
Системное сообщение
Системное сообщение
Системное сообщение
Системное сообщение
Системное сообщение
Системное сообщение
Системное сообщение
Системное сообщение
Системное сообщение
Системное сообщение
Системное сообщение
Системное сообщение
Системное сообщение
Системное сообщение
Системное сообщение
Системное сообщение
Системное сообщение
Системное сообщение
Системное сообщение
Системное сообщение
Системное сообщение
Системное сообщение
Системное сообщение
Системное сообщение
Системное сообщение
Системное сообщение
Системное сообщение
Системное сообщение
Системное сообщение
Системное сообщение
Системное сообщение
Системное сообщение
Системное сообщение
Системное сообщение
Системное сообщение
Системное сообщен

### 4.2 Управление головным объектом Диагностика-М

Управление объектом Диагностика-М в интерактивном окне Карта не осуществляется.

Возможны следующие состояния объекта Диагностика-М:

| Связь разорвана |
|-----------------|
| Норма           |

### 4.3 Управление Диагностика-М устройством ПРМ-2021

Управление пешеходным радиационным монитором *Диагностика-М* осуществляется в интерактивном окне Карта с использованием функционального меню объекта **Диагностика-М устройство ПРМ-2021**.

| Диагностика-М устройство ПРМ-2021 1.1 [ |  |
|-----------------------------------------|--|
| Связь разорвана                         |  |
| Показать последние события              |  |
| Подтвердить тревогу                     |  |

Команды для управления пешеходным радиационным монитором Диагностика-М описаны в таблице:

| Команда функционального меню | Выполняемая функция |
|------------------------------|---------------------|
| Подтвердить тревогу          | Сбросить тревогу    |

#### Возможны следующие состояния пешеходного радиационного монитора Диагностика-М:

| Тревога, уровень 1         |
|----------------------------|
| Тревога, уровень 2         |
| Тревога, уровень 3         |
| Связь разорвана            |
| Некорректный идентификатор |
| Соединение прервано        |
| Норма                      |